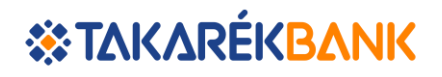

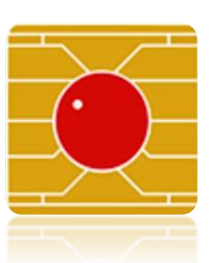

ViCA (Virtuális Chipkártya alkalmazás)

Takarék Netbank, Takarék Mobilapp

Felhasználói kézikönyv

2021. április 6.

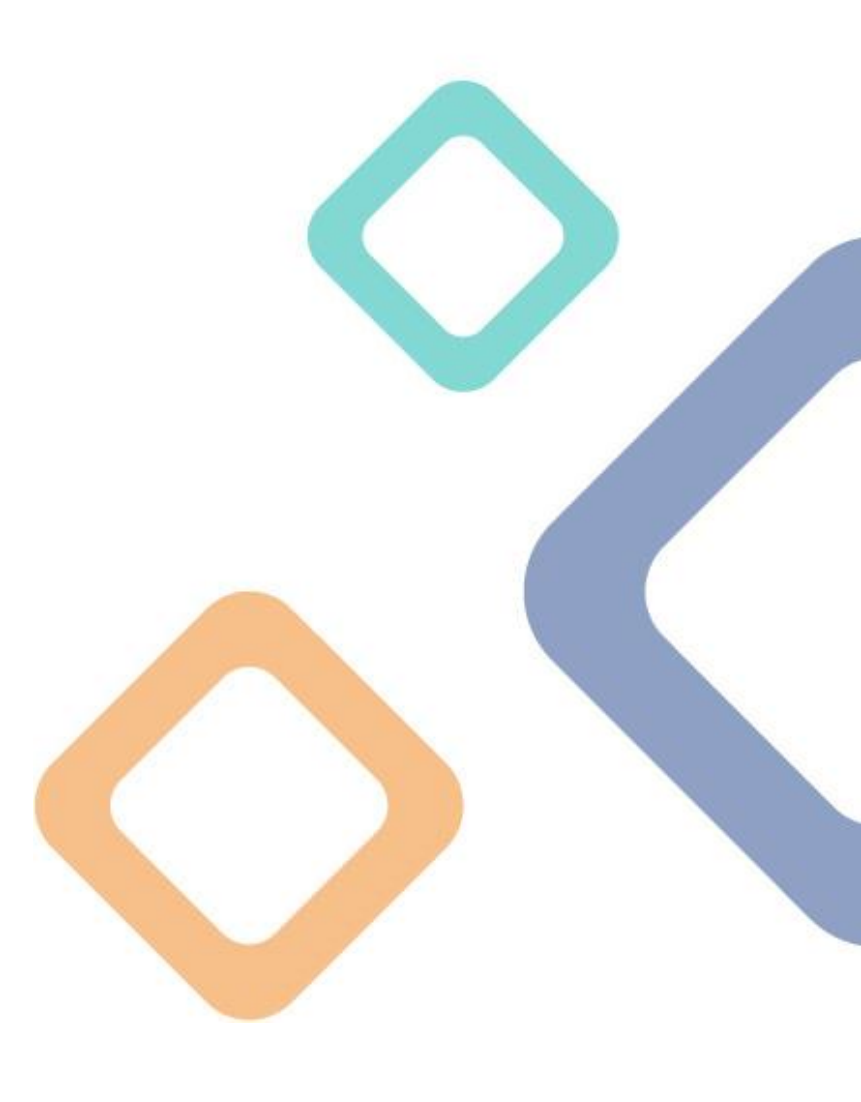

### 1. A ViCA (Virtuális Chipkártya Alkalmazás) letöltése

Amennyiben Ön a biometrikus azonosításra is képes ViCA alkalmazást kívánja használni a Takarék Netbank és Takarék MobilApp szolgáltatáshoz, akkor első lépésben töltse le a ViCA alkalmazást a Google Play vagy App Store áruházból.

• Olvassa le Android mobilkészülékével az alábbi QR kódot a letöltéshez

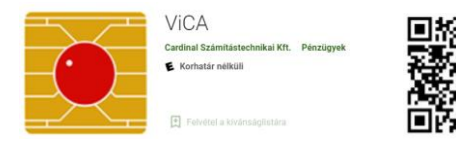

• Olvassa le iOS mobilkészülékével az alábbi QR kódot a letöltéshez

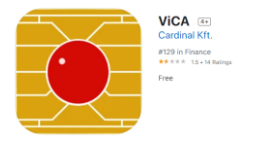

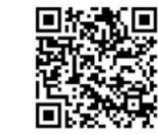

### 2. Netbank/MobilApp – Hitelesítési eszköz beállítás

Beállítások

Alapértelmezett számla kiválasztása

Hitelesítési eszköz beállítás

A letöltést követően lépjen be a Takarék Netbankba/MobilApp-ba és a Hitelesítési eszköz beállítása menüpontban található megbízást küldje be. Ezzel a megbízással bekapcsolja a szolgáltatást a banki

szolgaltatast a ban rendszereken.

A Hitelesítési eszköz beállítás menüpontot a Beállítások alatt találja.

A megjelenő mezőket a

rendszer automatikusan kitölti. Ezek a mezők nem módosíthatók. A megbízást az Azonnali beküldés gombra kattintva küldheti be. A megbízás jóváhagyása az SMS-ben érkező aláírási jelszó megadásával lehetséges.

A Hitelesítési eszköz beállítás megbízással bekapcsolja az új hitelesítési eszközt, azaz a ViCA-t.

Amennyiben Ön több ügyfélhez is rendelkezik Netbank jogosultsággal, akkor a beállítást minden ügyfél profil alatt el kell

| Felhasználó                     |                       |  |
|---------------------------------|-----------------------|--|
| Felhasználói azonosító          |                       |  |
| Teszt : felhasználó             |                       |  |
| Felhasználó neve                |                       |  |
| Teszt felhasználó               |                       |  |
| Jelenlegi hitelesítési eszközök |                       |  |
| Bejelentkezés                   |                       |  |
| Bejelentkezési jelszó           |                       |  |
| Aláírás                         | Telefonszám           |  |
| SMS autentikáció                | +36301234567          |  |
| Új hitelesítési eszközök        |                       |  |
| Bejelentkezés                   | Telefonszám           |  |
| ViCA                            | +36301234567          |  |
| Aláírás                         | Telefonszám           |  |
| ViCA                            | +36301234567          |  |
|                                 | MÉGSEM AZONNALI BEKÜL |  |

végezni, egyébként belépni ViCA-val tud, de a tranzakciókat SMS-ben kapott kóddal hagyhatja jóvá.

A megbízás beküldése után indítsa el a ViCA alkalmazást és kövesse az alábbi lépéseket.

#### 3. ViCA jelszó beállítása

A ViCA alkalmazáshoz történő hozzáférést az Ön ViCA jelszava védi. Ez biztosítja, hogy illetéktelen személy (pl. a telefon elvesztése esetén) jogosolatlanul ne használja azonosításra az eszközt.

Az alkalmazás első használatakor állítsa be jelszavát, ügyelve a megfelelő biztonsági szintre!

A jelszónak legalább 8 karakter hosszúnak kell lennie, és tartalmaznia kell legalább 2 számjegyet. A jelszó rögzítésekor a megadott jelszó erősségét egy skála jelzi.

A maximális erősséget akkor éri el, ha a jelszó:

- legalább 8 karakter hosszú
- tartalmaz legalább 2 számjegyet
- tartalmaz kisbetűt
- tartalmaz nagybetűt
- tartalmaz speciális karaktert (pl. írásjelet) is.

| e                                                                                                    |                                                                    |
|----------------------------------------------------------------------------------------------------|--------------------------------------------------------------------|
| Üdvözöljük                                                                                                    | 9                                                                  |
| Ön még nem regisztrálta be a<br>egyetlen bankba sem. Kérjük<br>jelszavát!<br>A jeszónak legalább 8 kara<br>állnia, tartalmazzon legalább | iz alkalmazási<br>állítsa be ViCA<br>akterből kell<br>2 számjegyet |
| Nº 111 >                                                                                                    |                                                                    |
| VICA jelszó                                                                                                    |                                                                    |
|                                                                                                    | 2                                                                  |
| Jelszó erősség                                                                                                    | 120                                                                |
| Megismételt ViCA jelszó                                                                                                    |                                                                    |
|                                                                                                    | 2                                                                  |
|                                                                                                    |                                                                    |

Amennyiben készüléke rendelkezik ujjlenyomat olvasóval és az ujjlenyomatok rögzítve vannak, akkor a jelszó mentése után az alkalmazás felajánlja az ujjlenyomat azonosítás használatának lehetőségét.

Abban az esetben, ha Ön még nem regisztrálta az alkalmazást - egyetlen banki szolgáltatáshoz sem és nem használ ujjlenyomat azonosítást, akkor az alkalmazásba való belépéskor meg kell adnia a ViCA jelszót.

#### 4. Azonosítás

Minden alkalommal, amikor elindítja a ViCA-t Önnek azonosítania kell magát!

Ha Ön nem használ ujjlenyomat azonosítást, adja meg a korábban beállított jelszavát,.

Abban az esetben, ha Ön még nem regisztrálta az alkalmazást egyetlen banki szolgáltatáshoz sem, akkor az alkalmazás indításakor rögzítse a ViCA jelszót.

Amennyiben már rendelkezik regisztrációval, akkor ViCA jelszavának megadásával léphet be a ViCA-ba. Abban az esetben, ha 3 alkalommal hibásan adta meg a jelszavát a továbbiakban nem tudja használni a ViCA-t. Ebben az esetben vegye fel a kapcsolatot a Takarékbank telefonos ügyfélszolgálatával (+36 1 311 3110)!

# **«ΤΑΚΑ**ΡΈΚ<mark>ΒΑΝΚ</mark>

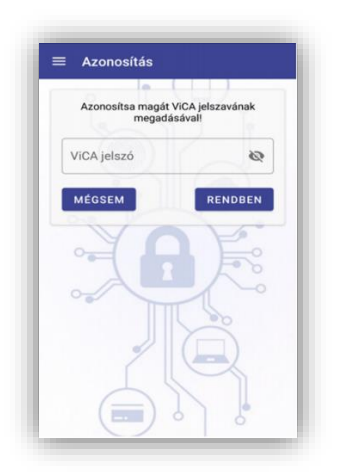

Ha Ön ujjlenyomat azonosítást használ - függetlenül attól, hogy rendelkezik-e regisztrációval - ujjlenyomatának megadásával léphet be a ViCA-ba. iOS mobilkészülék esetén Face ID-val (arcfelismerés) is beléphet.

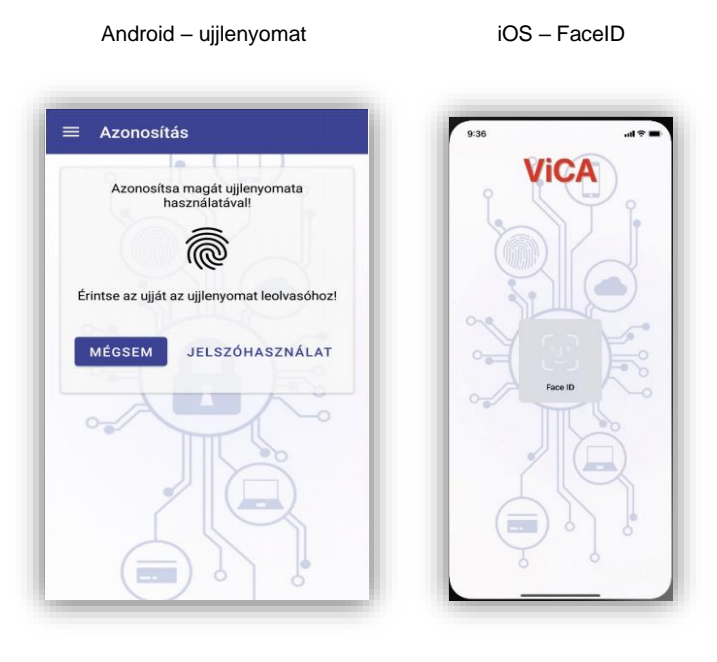

### 5. ViCA regisztráció

Mielőtt megkezdi a ViCA alkalmazás használatát, be kell azt regisztrálnia az Ön bankjába. A regisztrációval aktiválja az új hitelesítési eszközt, azaz a ViCA alkalmazást. A korábban Netbankban benyújtott hitelesítési eszköz beállítás megbízással Ön aktiválta a szolgáltatást a banki rendszerekben, de a ViCA alkalmazás regisztrációja még szükséges a használathoz!

FONTOS! A ViCA alkalmazást egy felhasználó kizárólag egy készüléken használhatja (pl mobiltelefon, tablet), mert a regsiztráció során az eszköz hardver azonosítója rögzítésre kerül. Készülékcsere esetén a ViCA regisztrációt meg kell ismételni.

A regisztráció elvégzéséhez a menüben lépjen be a "Regisztrációk" funkcióba, majd válassza ki a Takarékbankot az oldalon megjelenő listából.

|            | k |
|------------|---|
| Teszt Bank | ÷ |
| Electra    |   |
| TEST:VICA  |   |

A regisztráció képernyőn adja meg a Netbankhoz használt jelenlegi felhasználónevét (Azonosító) és jelszavát (Regisztrációs jelszó).

| A regisztrációhoz adja meg az elektroniku<br>azonosító adatait!<br>- Azonosító<br>- TEST:VICA<br>- Regisztrációs jelszó | szt Bank                                                            |                               |
|----------------------------------------------------------------------------------------------------|---------------------------------------------------------------------|-------------------------------|
| Regisztrációs jelszó                                                                                                    | A regisztrációhoz adja m<br>azonosító a<br>- Azonosító<br>TEST:VICA | eg az elektronikus<br>datait! |
|                                                                                                    | - Regisztrációs jelszó                                              | Ø 0                           |

Hibás adatok megadása esetén hibaüzenetet kap.

Amennyiben helyesen adta meg az adatokat, akkor Ön pár másodperc múlva egy SMS-t kap.

Ebben az SMS-ben egy azonosító kód van, ezt a kódot is adja meg a megjelenő képernyőn!

| eszt Bank                                                                                  |                          |
|--------------------------------------------------------------------------------------------|--------------------------|
| Az Ön telefonjára hamarosan egy SMS<br>kódot küldünk. Kérjük, ezt a kódot adja meg<br>itti | Teszt Bank               |
| SMS kód                                                                                    | Regisztrált felhasználók |
| RENDBEN                                                                                    | EST:VICA                 |

Amennyiben az SMS kódot helyesen adta meg, akkor Ön sikeresen elvégezte a regisztrációt. Erről üzenetet kap a ViCA alkalmazásban. A megjelenő képernyőn láthatja az adott banki szolgáltatáshoz tartozó regisztrációkat.

FONTOS! Amennyiben Ön készüléket cserél, telepítse fel az új eszközre is a ViCA alkalmazást. Az újonnan feltelepített alkalmazást ismét be kell regisztrálnia, az itt leírt lépések megismétlésével (5. pont). Az új eszköz sikeres regisztrációja után a régi készülékén az adott banki szolgáltatás regisztrációja automatikusan törlődik.

### 6. Bejelentkezés a banki szolgáltatásba

A ViCA alkalmazás regisztrációja után a banki szolgáltatásba történő bejelentkezés folyamata a következő:

- 1. A Takarék Netbank vagy Takarék MobilApp felületén keresztül indítsa el a bejelentkezést! Válassza a BEJELENTKEZÉS VICA ALKALMAZÁSSAL opciót.
- 2. Ezt követően adja meg a felhasználónevét és kattintson a bejelentkezés gombra.

| Electra Internet Banking            | Electra Internet Banking |
|-------------------------------------|--------------------------|
| BEJELENTKEZÉS JELSZÓVAL             | Felhasználó              |
| BEJELENTKEZÉS VICA<br>ALKALMAZASSAL | BEJELENTKEZÉS            |
|                                     |                          |

FONTOS! Amennyiben Ön korábban beállította a ViCA hitelesítés eszközt, akkor a jelszavas bejelentkezés nem fog működni! Kérjük ne használja!

3. A felületen megjelenő utasításokat követve indítsa el a ViCA alkalmazást!

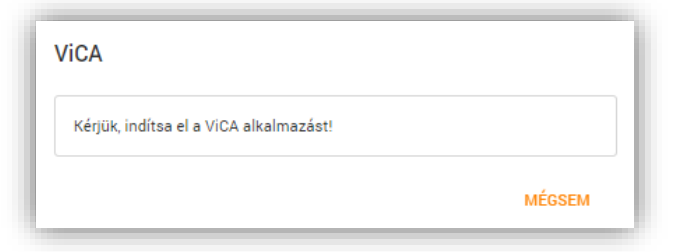

4. Azonosítsa magát ViCA jelszó vagy ujjlenyomat segítségével! iOS mobilkészülék esetén a FaceID is elérhető.

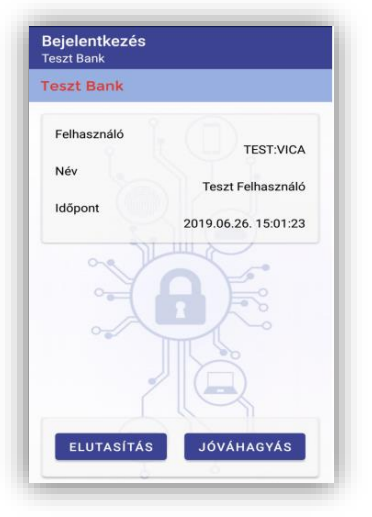

5. A ViCA automatikusan megjelenít egy képernyőt a bejelentkezés adataival.

Amennyiben az adatok rendben vannak, nyomja meg a "Jóváhagyás" gombot!

6. A bejelentkezés automatikusan megtörténik, és elkezdheti a banki szolgáltatás használatát. Az "Elutasítás" gombbal elutasíthatja a bejelentkezési kérelmet.

### 7. Megbízások jóváhagyása (aláírás)

A ViCA alkalmazás használatával az aláírási folyamat a következő:

1. A Takarék Netbank vagy Takarék MobilApp felületén indítsa el az aláírást!

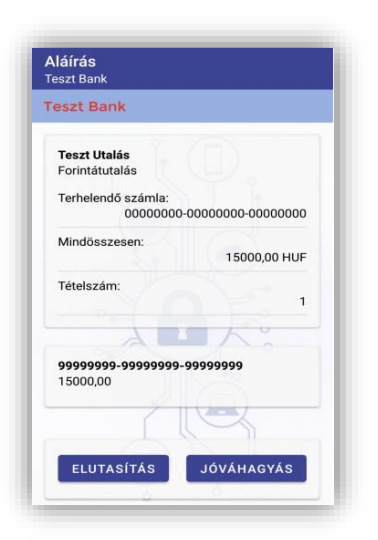

2. A felületen megjelenő utasításokat követve indítsa el a ViCA alkalmazást!

3. Azonosítsa magát ViCA jelszó vagy ujjlenyomat segítségével! iOS mobilkészülék esetén a FaceID is elérhető.

4. A ViCA automatikusan megjelenít egy képernyőt az aláírandó megbízás(ok) adataival. Amennyiben az adatok rendben vannak, nyomja meg a "Jóváhagyás" gombot!

5. Megtörténik az aláírás, folytathatja a banki szolgáltatás használatát.

Az "Elutasítás" gombbal elutasíthatja az aláírási kérelmet.

#### 8. Internetes bankkártyás vásárlások jóváhagyása

2021. április 8-tól lehetősége van internetes kártyás vásárlási tranzakciót is jóváhagynia a ViCA alkalmazáson keresztül. A jóváhagyást ViCA jelszóval vagy a korábban beállított biometriával végezheti el.

Ha Ön korábban engedélyezte a ViCA alkalmazás használatát a Takarék Netbankban, akkor a fenti időponttól kezdve az internetes kártyás vásárlás tranzakciók jóváhagyása is a ViCA app-on keresztül történik. Az internetes bankkártyás vásárlások ViCA alkalmazáson keresztüli jóváhagyása csak abban az esetben lehetséges, ha az internetes kártyás vásárlások hitelesítéséhez (a vásárlási tranzakciónként egyszeri SMS kódok fogadására) ugyanazt a mobiltelefonszámot adta meg a Banknak, amelyhez tartozó készülékre a ViCA alkalmazás telepítésre került.

Α tranzakciók jóváhagyása egyszerű és biztonságos. Az internetes vásárlás során a kártván szereplő adatok megadása után a mobiltelefonjára egy (un. push) üzenetet küld a ViCA amelyre alkalmazás, kattintva megjelenik ViCA а alkalmazás, ahova biometrikus hitelesítéssel, vagy jelszóval tud belépni. A tranzakció adatainak ellenőrzése után az alkalmazásban tudja jóváhagyni a vásárlást.

| mastercard<br>ID Check<br>a tranzakciót |
|-----------------------------------------|
| a tranzakciót                           |
| a tranzakciót                           |
|                                         |
| egnyomásával                            |
|                                         |
| Ļ                                       |
| /                                       |
|                                         |

A jóváhagyás során a böngészőjében (amin a vásárlást kezdeményezte) is tájékoztatást kap a folyamat egyes lépéseiről.

Jóváhagyás lépései:

A kereskedő oldalán történő fizetési és bankkártya adatok megadását követően átirányításra kerül egy hitelesítési oldalra, ahol az ellenőrző felület utasításait kell követni:

A ViCA mobil alkalmazással t<mark>örtén</mark>ő tranzakció jóv<mark>áhag</mark>yásra a fizetés kezdeményezésétől számítva 3 perc áll rendelkezésre.

# **«ΤΑΚΑ**ΡΈΚ<mark>ΒΑΝΚ</mark>

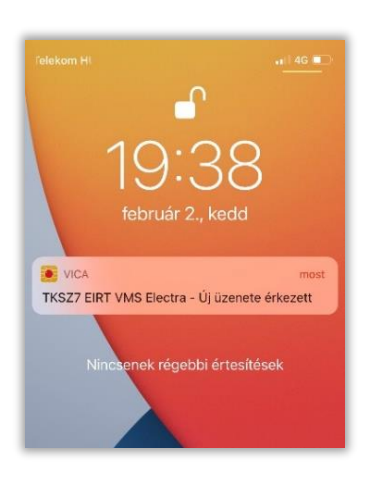

Mobil készülékére a ViCA alkalmazás push értesítést küld a tranzakció jóváhagyás szükségességéről.

A ViCA alkalmazás megnyitásához szükséges a biometrikus hitelesítés, vagy az alkalmazás jelszava, ezt követően egy felugró ablakban tájékozódhat a jóváhagyandó tranzakció részleteiről, illetve szintén ezen a képernyőn hagyhatja jóvá vagy utasíthatja el (Mégse) azt.

| 📶 Telekom HU 🗢 🛛 a     | 3:26                |
|------------------------|---------------------|
| Mégsem                 |                     |
| Aláírás                |                     |
| <b>«TAKARÉK</b>        |                     |
| Megbízás adatai        |                     |
| Tranzakció hitelesítés | se                  |
| Kereskedő              |                     |
|                        | STRIPE SECURE       |
| Összeg                 |                     |
| Kártvaszám             | 1,28 EUR            |
| Kartyuszum             | 4283******7389      |
| Vásárlás időpontja     |                     |
|                        | 2021-03-12 08:25:50 |
| Tételek                |                     |
|                        |                     |
|                        |                     |
|                        |                     |
| Ren                    | ndben               |
| iOS                    | esetén              |

| * IZWAKEN               |                     |
|-------------------------|---------------------|
|                         |                     |
|                         |                     |
| Tranzakció hitelesítése |                     |
| Kereskedő:              | 3DS2 Shop           |
| Összeg:                 | 60,00 EUR           |
| Kártyaszám:             | 5584*******8085     |
| Vásárlás időpontja:     | 2021-02-25 15:46:58 |
|                         |                     |
|                         |                     |
|                         |                     |
|                         |                     |
| -                       |                     |

Android esetén

Amennyiben nem sikerült 3 perc alatt a jóváhagyást elvégezni, a ViCA üzenet megérkezését követően, úgy a folyamat automatikusan visszaáll a korábban használatos 2 faktoros (SMS jelszó + iPIN) azonosításra.

A böngészőjében Ön újra átirányít<mark>ásra ke</mark>rül egy oldalra, amin a SMS-ben kapott egyszeri jelszót, majd az in<mark>terne</mark>tes PIN \ iPIN kódj<mark>át me</mark>gadhatja.

### 9. Üzenetek

A ViCA alkalmazásba bankja üzeneteket is küldhet, ezeket az "Üzenetek" funkcióban nézheti meg.

A kapott üzeneteket időrendi sorrendben jeleníti meg az alkalmazás. Az üzenetre kattintva megnyitható az üzenet teljes tartalma. Üzenetet úgy törölhet, hogy az üzenetlistában az üzenetet jobbra mozgatja, vagy a részletes nézetben megnyomja a törlés ikont. Javasoljuk, hogy a régebbi üzeneteit időről időre törölje ki, a szükségtelen üzenetek az alkalmazás lassulását okozhatják.

| = | Uzenetek            | G             |
|---|---------------------|---------------|
|   | ViCA                | 10:37 🎽       |
| 9 | Üdvözöljük a ViCA a | lkalmazásban! |

### 10. Nyelvbeállítás

Az alkalmazás nyelvét a menüben változtathatja meg a három vízszintes vonal 💻 ikonra kattintva.

#### 11. Adatvédelmi irányelvek

A Vica szolgáltatást a Cardinal Számítástechnikai Kft. működteti. A szolgáltatás működtetése során a Cardinal Számítástechnikai Kft. önálló adatkezelőként jár el.

A Cardinal Számítástechnikai Kft. elérhetőségei:

Cím: 1025 Budapest, Pusztaszeri út 91.

Telefonszám: +36 1 345 7980

E-mail: info@cardinal.hu

Kérjük a szolgáltatás használata előtt olvassa el a ViCA adatvédelmi irányelveket!

#### 12. Kapcsolat

Kérjük, hogy amennyiben a Vica szolgáltat<mark>ással</mark> kapcsolatban további kérdése merülne fel, hívja ügyfélszolgálatunkat 7×24 órában a +36/1/311-3110-es telefonszámon!